# **Sensitive Files**

# Creation

## **From Contact**

1. From the Contact page, click on or hover over the Sensitive Files option under Related List Quick Links. If you click on it, the list of that Contact's Sensitive Files will appear full screen. If you hover over it, it will appear in a box over the Contact's page.

|                                                                                                    |                                                                                                    |                                                              |                                                                                                    | 🗂 Other fav                                                                                                    |
|----------------------------------------------------------------------------------------------------|----------------------------------------------------------------------------------------------------|--------------------------------------------------------------|----------------------------------------------------------------------------------------------------|----------------------------------------------------------------------------------------------------|
|                                                                                                    | Q Search                                                                                                    |                                                              |                                                                                                    | *- 🖬 🗠 ? 🌣 🐥 🧕                                                                                                    |
| KRESA Home Calendar 🗸 Tasks 🗸 Chatter Recurring Campa                                                                                                    | aigns 🗸 Accounts 🗸 Contacts 🗸 Opportunities 🗸                                                                                                    | Applications V Courses V Course Off                          | erings 🗸 Campaigns 🗸 Dashboards                                                                                                    | Volunteer Surveys V More 🔻                                                                                                    |
| Contact<br>Evan Sucharow                                                                                                    |                                                                                                    | Click/Ho                                                     | ver                                                                                                    | the follow Edit Printable View ▼                                                                                                    |
| unt Name Birthdate FERPA<br>Sucharow Household 11/6/2003                                                                                                    |                                                                                                    |                                                              |                                                                                                    |                                                                                                    |
| ted List Quick Links 👩                                                                                                    |                                                                                                    |                                                              |                                                                                                    |                                                                                                    |
| ffiliated Accounts (2) 💿 Relationships (5) 🔲 Addresses (2)                                                                                                    | Opportunities (0) Campaign History (5)                                                                                                    | Attendance Events (0)  O Notes (0)                           | Files (0)                                                                                                    | Course Offerings                                                                                                    |
| ampaion Attandance (0) 📄 Volunteer Surveyc (0) 💿 Doct-Event Surveyc (0)                                                                                                    | CAE Experience Staff (0)                                                                                                    |                                                              |                                                                                                    |                                                                                                    |
|                                                                                                    | CAL Experience Stain (0) Sensitive mes (0)                                                                                                    | Intake Forms (1) WBL Expense                                 |                                                                                                    |                                                                                                    |
|                                                                                                    |                                                                                                    | Intake Forms (1) WBL Expens<br>Employers (1)                 | ))                                                                                                    |                                                                                                    |
| Contract Details                                                                                                    |                                                                                                    | Intake Forms (1) Will Dependent Will Dependent Employees (1) | We found 1 potential dupli                                                                                                    | cate of this Contact. View Duplicates                                                                                                    |
| <b>stails</b> Related                                                                                                    |                                                                                                    | Intake Forms (1) Will Depend<br>Employers (1)                | Activity Chatter                                                                                                    | cate of this Contact. View Duplicates                                                                                                    |
| tailsRelated<br>Contact Details<br>une<br>arsucharow                                                                                                    | Contact Record Type<br>Constituent                                                                                                    | Intake Forms (1)  WBL Depens Employees (1)                   | Activity Chatter                                                                                                    | view Duplicates                                                                                                    |
| tailsRelated<br>Contact Details<br>ane<br>an Sucharow<br>ke                                                                                                    | Contact Record Type<br>Constituent<br>Prilous Type                                                                                                    | Intake Forms (1)  WBL Speen  Employees 0                     | We found 1 potential dupli     Activity Chatter     T    T    T    T    T                                                                                                    | cate of this Contact.     View Duplicates       *                                                                                                    |
| tails Related Contact Details ane an Sucharow ke vekoper Number                                                                                                    | Contact Record Type     Constituent     Pri Bus Type     Community Based Organization     Pronous                                                                                                    | Intake Forms (1)  WBL Speen  Employees 0                     | Activity Chatter                                                                                                    | cate of this Contact. View Duplicates                                                                                                    |
| rtais Related Contact Details one an Sucharow se eveloper Number                                                                                                    | Contact Record Type Constituent Pri Bus Type Community-Based Organization Pronous                                                                                                    | Intake Forms (1)  WBL Spans  Employees 0                     | We found 1 potential dupli      Activity Chatter      Chatter      Chatter | cate of this Contact. View Duplicates                                                                                                    |
| Related       Contact Details       ame       ans Sucharoow       le       eveloper       Number       inder                                                                                                    | Contact Record Type<br>Constituent<br>Pribus Type<br>Constituent<br>Princues<br>Other Princues<br>Other Princues                                                                                                    | Intake Forms (1)  WBL Sparse  Employees ()                   | We found 1 potential dupli  Activity Chatter  Upcoming & Overdue                                                                                                    | cate of this Contact.     View Duplicates       Image: state of the state of the state |
| tails Related Contact Details me an Sucharcow le toveloper nder der - Self Described                                                                                                    | Contact Record Type Constituent Pri Bus Type Community-Based Organization Pronous Other Pronouns                                                                                                    | Intake Forms (1)  WBL Spans  Employees 0                     | We found 1 potential dupli  Activity Chatter  Upcoming & Overdue  No Get started by sending:                                                                                                    | cate of this Contact.     View Duplicates       Image: state of this Contact.     View Duplicates       Image: state of this Contact.     Image: state of this Contact.       Image: state of this Contact.     Image: state of this Contact.       Image: state of this Contact.     Image: state of this Contact.       Image: state of this Contact.     Image: state of this Contact.       Image: state of this Contact.     Image: state of this Contact.       Image: state of this Contact.     Image: state of this Contact.                                                                                                    |
| Petails Related                                                                                                    | Contact Record Type<br>Constituent<br>Prilix Type<br>Community-Based Organization<br>Pronous<br>Other Pronouns                                                                                                    | Intake Forms (1)  WBL Sparse Employees (1)                   | We found 1 potential dupli  Activity Chatter  Curve Chatter  Upcoming & Overdue  No cet started to conforme                                                                                                    | cate of this Contact. View Duplicates                                                                                                    |
| Petails     Related       r     Contact Details       stame     Image: Contact Details       stame     Image: Contact Details       stame     Image: Contact Details       stame     Image: Contact Details       Sender     Image: Contact Details       Primary Affiliations     Image: Contact Details | Contact Record Type Constituent Prise Type Community-Based Organization Pronous Community-Based Organization Pronous Community-Based Organization Coder Pronous Coder Pronous Coder Pro | Intake Forms (1)  WBL Sparse Employees ()                    | We found 1 potential dupli      Activity Chatter      Chatter      Upcoming & Overdue      No     Get started by sending:      No past activity. Past meeting                                                                                                    | cate of this Contact. View Duplicates  cate of this Contact.  Filters: All time - All activities - All types  Filters: All time - All activities - All types  Refresh - Expand All - View All  activities to show.  an email, scheduling a task, and more.  ps and tasks marked as done show up here.                                                                                                    |

2. Once you're viewing the Sensitive Files list, click on the New button. This will appear whether you hover or click on the Sensitive Files option.

| 🖉 👘 🔲 😐 (17) 20 Minute Interval Timer - Yi 🗙 🐤 Sensit | tive Files   Salesforce × +      |                            | - 0                                                                      |
|-------------------------------------------------------|----------------------------------|----------------------------|--------------------------------------------------------------------------|
| C C https://kalamazooresa.lightning.force.com/light   |                                  |                            | 👌 🏠 🧑 🍖 🥀 🖓 🕮 💆 🖉                                                        |
| Staff 🛅 School 🗋 Bookmarks 🧅 AWS 💋 Scrumwise 🇋 (      | Get Into PC 🎽 Salesforce 🎽 KRESA | HOVEI OF CIICK             | 🞽 Other favorites                                                        |
| Affiliated Accounts (2)     Relationships (5)         | Addresses (2) Copportunities (0) | Campaign History (5)       | 🖈 🖬 🚓 ? 🌣 🐥 🧑                                                            |
| 🖉 Campaign Attandance (M) 🔛 Volunteer Survey (M) 📰 D  | Nort-Europt Supreys (0)          | Applications V Courses V C | Course Offerings 🗸 Campaigns 🗸 Dashboards 🗸 Volunteer Surveys 🗸 More 🔻 💉 |
| Campaign Attendance (6) Volunteer Surveys (0)         | Ost-Event Surveys (0)            |                            |                                                                          |
| 🔎 Sensitive Files                                     |                                  |                            | New Change Owner                                                         |
| 0 items • Updated a few seconds ago                   |                                  |                            | \$• C T                                                                  |
| Sensitive File Name                                   |                                  |                            |                                                                          |
| Sensitive rile Name                                   |                                  |                            |                                                                          |
|                                                       |                                  |                            |                                                                          |
|                                                       |                                  |                            |                                                                          |
|                                                       |                                  | View All                   |                                                                          |
| ID Number                                             | Pronouns                         |                            |                                                                          |
| Gender                                                | Other Propount                   |                            |                                                                          |
|                                                       | Either w                         | av. vou'll see this        | button                                                                   |
| Gender - Self Described                               |                                  |                            |                                                                          |
|                                                       |                                  | •                          |                                                                          |
| ✓ Primary Affiliations                                |                                  |                            |                                                                          |
| Primary Business Organization                         | Engagement Interests             | s                          |                                                                          |
| Kalamazoo Regional Educational Service Agency (KRESA) | Discovery Learning               | g Lab                      |                                                                          |
|                                                       | Golden Business Org              | ity adding a new record.   |                                                                          |
| <ul> <li>Additional Information</li> </ul>            |                                  |                            |                                                                          |
| Additional monnation                                  | Million Consist                  |                            |                                                                          |
| Not Hispanic or Latino                                | Military Service                 |                            |                                                                          |
| Race                                                  | Military Background              |                            |                                                                          |
| Base Cold Described                                   |                                  |                            |                                                                          |
| nace - Ser Described                                  | Mige Range<br>18-24              |                            |                                                                          |
|                                                       |                                  |                            |                                                                          |

3. Now click Save. This will create the Sensitive File. This creates the secured container which will store the file and keep it private only to authorized users.

| 🙀 🍈 🔲   🖪 (17) 20 Minute Interval Timer - V: x 🕟 New Sensitive File: Career Pathw: x 🕂                                                                        |                                                                          |
|----------------------------------------------------------------------------------------------------|--------------------------------------------------------------------------|
| C 🖞 https://kalamazooresalightning.force.com/lightning/o/Sensitive_File_c/new?count=1&nooverride=1&useRecordTypeCheck=1&navigationLocation=RELATED_LIST&uid=1 | 71873085772266854&back A 🏠 💩 🍖 🍖 🌾 🖊 🗘 🛱 🛓 🕫 🚥 🥠                         |
| 🚰 Staff 🞽 School 🗅 Bookmarks 🧅 AWS 🧔 Scrumwise 🗋 Get Into PC 🎽 Salesforce 🎽 KRESA                                                                             | 📔 Other favorites 🛛 🔒                                                    |
| Q. Search                                                                                                    | *• 🖬 🏟 ? 🌣 🐥 🐻 💵                                                         |
| KRESA Home Calendar v Tasks v Chatter Recurring Campaigns v Accounts v Contacts v Opportunities v Applications v Courses v Co                                 | irse Offerings 🗸 Campaigns 🗸 Dashboards 🗸 Volunteer Surveys 🗸 More 💌 💉 🍼 |
| Contacts > Evan Sucharow<br>Sensitive Files                                                                                                    | New Change Owner                                                         |
| 0 items + Updated 27 minutes ago                                                                                                    |                                                                          |
|                                                                                                    | × +                                                                      |
| New Sensitive File: Career Pathway Planning                                                                                                    |                                                                          |
|                                                                                                    | - Demined Information                                                    |
|                                                                                                    | - Negureo mornadon                                                       |
| Information                                                                                                    | alt de eauthing here                                                     |
| Record Type Created By                                                                                                    | n t do anything here                                                     |
| Career Pathway Planning                                                                                                    | except clicking Save                                                     |
| Evan Sucharow                                                                                                    |                                                                          |
| Cancel Save & New Save                                                                                                    |                                                                          |
|                                                                                                    |                                                                          |
|                                                                                                    |                                                                          |
|                                                                                                    |                                                                          |
|                                                                                                    |                                                                          |
|                                                                                                    |                                                                          |
|                                                                                                    |                                                                          |
|                                                                                                    |                                                                          |
| 🗲 Recent Items 😰 Notes                                                                                                    | @                                                                        |

4. You'll notice a randomized file name. This will change once you upload the file. For now, click on the temporary file name.

| 👔 🔞 🗖 📔 😕 (17) 20 Minute Interval Timer - Yi x 🕟 Sensitive Files   Salesforce x +                                                                                                    | ×         |
|----------------------------------------------------------------------------------------------------|-----------|
| 🔶 🕐 🏠 http://kalamazooresalightning/r/contact/0034:00001eBir6A4G/related/Sensitive_Files_r/view 🖉 🔅 🖉 🖉 🖉 🖉 🖉 🖉 🖉 🖉                                                                               | . 🎝       |
| 🖕 Sahit 🎽 School 🖒 Bookmarks 🌲 AWS 🚯 Sciuminice 🗋 Get Into PC 🖀 SakeStore 🖀 KRESA 👘 🖉                                                                                                    | s 🔒       |
| 👷 🔍 🔍 😌 🕸 🕹 🤹 🕸 🕹 🌀                                                                                                    | <u>**</u> |
| KRESA Home Calendar v Tasks v Chatter Recurring Campaigns v Accounts v Contacts v Opportunities v Applications v Courses v Course Offerings v Campaigns v Dashboards v Volunteer Surveys v More * | -         |
| Contacts > Rwn Sucharow<br>Sensitive Files                                                                                                    | ъ<br>G    |
| 1 litem • Updatad a few seconds ago                                                                                                    | 5         |
| Senaitive File Name                                                                                                    | N —       |
|                                                                                                    | +         |
| Click                                                                                                    |           |
| 🖌 Recent Items 🛛 🛃 Notes                                                                                                    |           |

- 5. You will now see the file details. Complete the following:
  - i. Click Upload Files.
  - ii. In the file selection dialog, select the file that you wish to upload.
  - iii. Click Open. Please note that the filename will not appear on the page even after clicking Open.
  - iv. Click Submit.

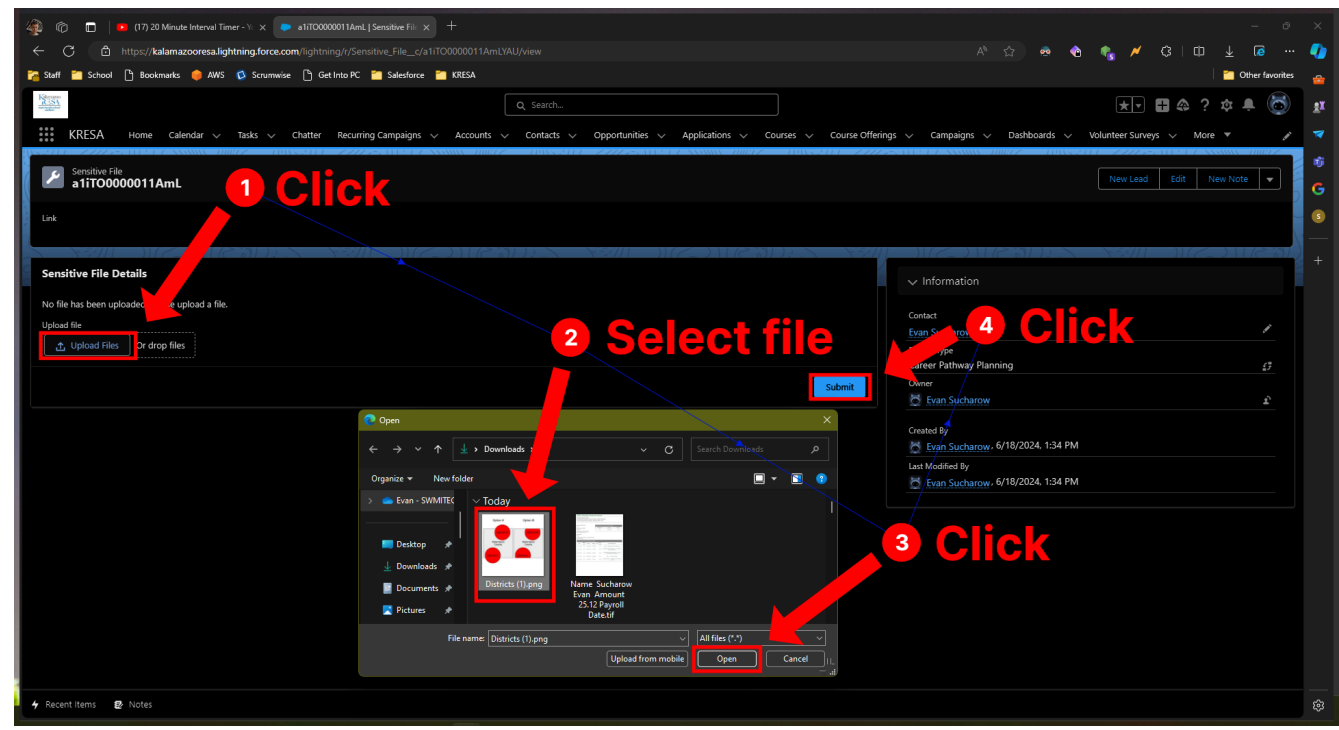

| 🔹 🔞 🗈 🕴 🔹 🕼 (17) 20 Minute Interval Time: x 💿 Districts (1),prg   Sensitive File   : x 🚱 can someone under 21 enter a b x   🗞 Google Maps 🛛 x   + | - 0 X                                                            |
|----------------------------------------------------------------------------------------------------|------------------------------------------------------------------|
| ← C 🖞 https://kalamazooresalightning.force.com/lightning/r/Sensitive_File_c/a1rt0000011AmLYAU/view                                                | A & 🚓 🍖 帐 📈 C   🕮 🛓 🕼 … 🥠                                        |
| 🔀 Staff 📷 School 🦰 Bookmarks 🍏 AVS 🕼 Scrumwise 🎦 Get Into PC 📓 Salesforce 🗃 KRESA                                                                 | 🞽 Other favorites                                                |
|                                                                                                    |                                                                  |
| Q Search                                                                                                    |                                                                  |
| KRESA Home Calendar v Tasks v Chatter Recurring Campaigns v Accounts v Contacts v Opportunities v Applications v Courses v Course Of              | erings 🗸 Campaigns 🗸 Dashboards 🗸 Volunteer Surveys 🗸 More 💌 💉 💉 |
| 2. Sensitive File                                                                                                    | ¢                                                                |
| Districts (1).png                                                                                                    | New Lead Edit New Note 🔻 🗧 G                                     |
|                                                                                                    |                                                                  |
|                                                                                                    |                                                                  |
|                                                                                                    |                                                                  |
| Sensitive File Details                                                                                                    | > Information                                                    |
| To download the file, use the link above if the download link does not work: use the Befreich hutton below to refresh the file details            |                                                                  |
|                                                                                                    | Contact                                                          |
| 1 of 1 item • 0 items selected                                                                                                    | Evan Sucharow                                                    |
| Filename     V     Size (bytes)     V     File type     V                                                                                         | Record Type<br>Career Pathway Planning                           |
| Districts (1) 149412 png                                                                                                    | Öwner                                                            |
|                                                                                                    | 🔯 Evan Sucharow 😰                                                |
| Retresh                                                                                                    | Created By                                                       |
|                                                                                                    | Evan Sucharow, 6/18/2024, 1:34 PM                                |
|                                                                                                    | Last Modified By                                                 |
|                                                                                                    | Evan Sucharow, 6/18/2024, 1:59 PM                                |
|                                                                                                    |                                                                  |
|                                                                                                    |                                                                  |
|                                                                                                    |                                                                  |
|                                                                                                    |                                                                  |
|                                                                                                    |                                                                  |
|                                                                                                    |                                                                  |
|                                                                                                    |                                                                  |
|                                                                                                    |                                                                  |
|                                                                                                    |                                                                  |
| 🗲 Recent Items 🚦 Notes                                                                                                    | 83<br>83                                                         |

#### **From Intake Form**

1. When uploading a file, be sure to check the applicable file upload checkbox, and rename the file before uploading in such a way to make it clear what is being uploaded.

| 🎻 🔞 🔲   🙆 (18) 20 Minute Interval Timer - 🕅 🗴 🗭 Test   Intake Form   Salesforce 🛛 🗙                                                                                                    | +                               | - 0 ×                      |
|----------------------------------------------------------------------------------------------------|---------------------------------|----------------------------|
| ← C 合 https://kalamazooresa.lightning.force.com/lightning/r/Intake_Form_c/a1mT                                                                                                    |                                 | A 🟠 🙍 🍖 🖍 🤅 🔟 🛓 🐼 … 🍕      |
| 🌠 Staff 🞽 School 💾 Bookmanks 🏮 AWS 🔇 Scrumwise 🎦 Get Into PC 🎽 Salesforce 🎽                                                                                                    | KRESA                           |                            |
| KRESA Home Calendar V Tasks V Chatter Recurring Campaigns V                                                                                                    | Q Search                        |                            |
| Evan Sucharow                                                                                                    |                                 | New Case New Note Delete V |
| Legal right to work                                                                                                    |                                 |                            |
| V Legal Right to Work                                                                                                    |                                 |                            |
| Last Four Digits of SSN                                                                                                    | Social Security Card Uploaded   |                            |
| Birthdate/Age                                                                                                    |                                 |                            |
| ∽ Birthdate/Age                                                                                                    |                                 |                            |
| Birthdate/Age Document Type                                                                                                    | Birthdate/Age Document Uploaded |                            |
| Birthdate<br>11/6/2003                                                                                                    | Age at Application              |                            |
| Citizenship<br>US citizen or eligible non-US citizen                                                                                                    |                                 |                            |
| ✓ Citizenship                                                                                                    |                                 |                            |
| Citizenship Document Type                                                                                                    | Citizensip Document Uploaded    |                            |
| Selective Service                                                                                                    |                                 |                            |
| <ul> <li>Recent items a a solution age to or other dist are os citizens, uns must be yes to be enrolled.</li> <li>Recent items a solution age to or other dist are os citizens, uns must be yes to be enrolled.</li> </ul> |                                 | *<br>*                     |

2. From the Intake Form page, click on or hover over the Sensitive Files option under Related List Quick Links. If you click on it, the list of Sensitive Files for that Intake Form will appear full screne. If you hvoer over it, it will appear in a box over the Intake Form's page.

|                                                                                                    | - ♂×<br>or Click ☆ ☆ ☆ ∢ 3 □ ± 6 … ♥<br>i≅ Other favoits ☆<br>★マ ≣ ☆ 2 ☆ ♣ (중) #         |
|----------------------------------------------------------------------------------------------------|------------------------------------------------------------------------------------------|
| Related List Quick Links  Sensitive Files (0)  Family Income Sheets (0)                                                                                                    | Applications 🗸 Course Offerings 🗸 Campaigns 🗸 Dashboards 🗸 Intake Forms 🗸 More \star 🔪 🏹 |
| Sensitive Files<br>O items - Updated a few seconds ago                                                                                                    |                                                                                          |
| Sensitive File Name Created By No items t                                                                                                    | a ds                                                                                     |
| View                                                                                                    |                                                                                          |
| Name Phone Evan Sucharow (269) 250-9373 Email evan sucharow@kress.org Rice Ethicity Ethicity Note History Note History Not | see this button                                                                          |
| Not Hispanic or Latino                                                                                                    | see here                                                                                 |
| > General Eligibility                                                                                                    | Try adding a new record.                                                                 |
| > Educational Status                                                                                                    |                                                                                          |
| > Program Eligibility                                                                                                    |                                                                                          |
| > Income Eligibility                                                                                                    |                                                                                          |
| > Registration and Release                                                                                                    |                                                                                          |
| -                                                                                                    |                                                                                          |

3. Now, create the Intake Sensitive File Link. This is what links the Sensitive File to the Intake Form. Click inside the second field to create the Sensitive File.

| 🐲 🍘 🔲 🛛 🔞 (18) 20 Minute Interval Timer - Y 🗙 🐤 New Intake Sensitive File Link J S.                                                                                                    | x + o x                                                                                                    |
|----------------------------------------------------------------------------------------------------|----------------------------------------------------------------------------------------------------|
| ← C 🗈 https://kalamazooresa.lightning.force.com/lightning/o/Intake_Sensitive                                                                                                    | File_Link_c/new?count=2&ncoveride=1&useRecordTypeCheck=1&navigationLocation=RELATED_LIST&uid=171188942… 👂 🔥 🏠 🚸 🍖 🍖 🖉 🗡 🕃 🗇 🛓 🕼 🚥       |
| 🛜 Staff 🎽 School 💾 Bookmarks 🏮 AWS 🔇 Scrumwise 🌓 Get Into PC 🎽 Salesfor                                                                                                    | : 🛅 KRESA 🛛 📓 Öther favorites 💡                                                                                                    |
| Series and the series of the series of the s | Q. Search                                                                                                    |
| KRESA Home Calendar $\checkmark$ Tasks $\checkmark$ Chatter Recurring Campaign                                                                                                    | 🗸 Accounts 🗸 Contacts 🗸 Opportunities 🗸 Applications 🗸 Courses 🗸 Course Offerings 🗸 Campaigns 🗸 Dashboards 🗸 Intake Forms 🗸 More 💌 🎤 🏹  |
| Intake Forms > Test<br>Sensitive Files                                                                                                    |                                                                                                    |
| 0 items • Updated 16 minutes ago                                                                                                    |                                                                                                    |
| _                                                                                                    | X +                                                                                                    |
| inform<br>im<br>i<br>i<br>i<br>i<br>i<br>i<br>i<br>i<br>i<br>i<br>i<br>i<br>i<br>i<br>i<br>i<br>i                                                                                                    | New Intake Sensitive File Link<br>ation<br>ation<br>trate Sensitive File<br>New Sensitive File<br>New Sensitive File<br>Save & New Save |
| 4 Recent items 😰 Notes                                                                                                    |                                                                                                    |

4. Now, you will see options for creating a Sensitive File. First, name the file. Please note that this is just a temporary name. Once you upload the file, it will display under the filename you set on your local machine.

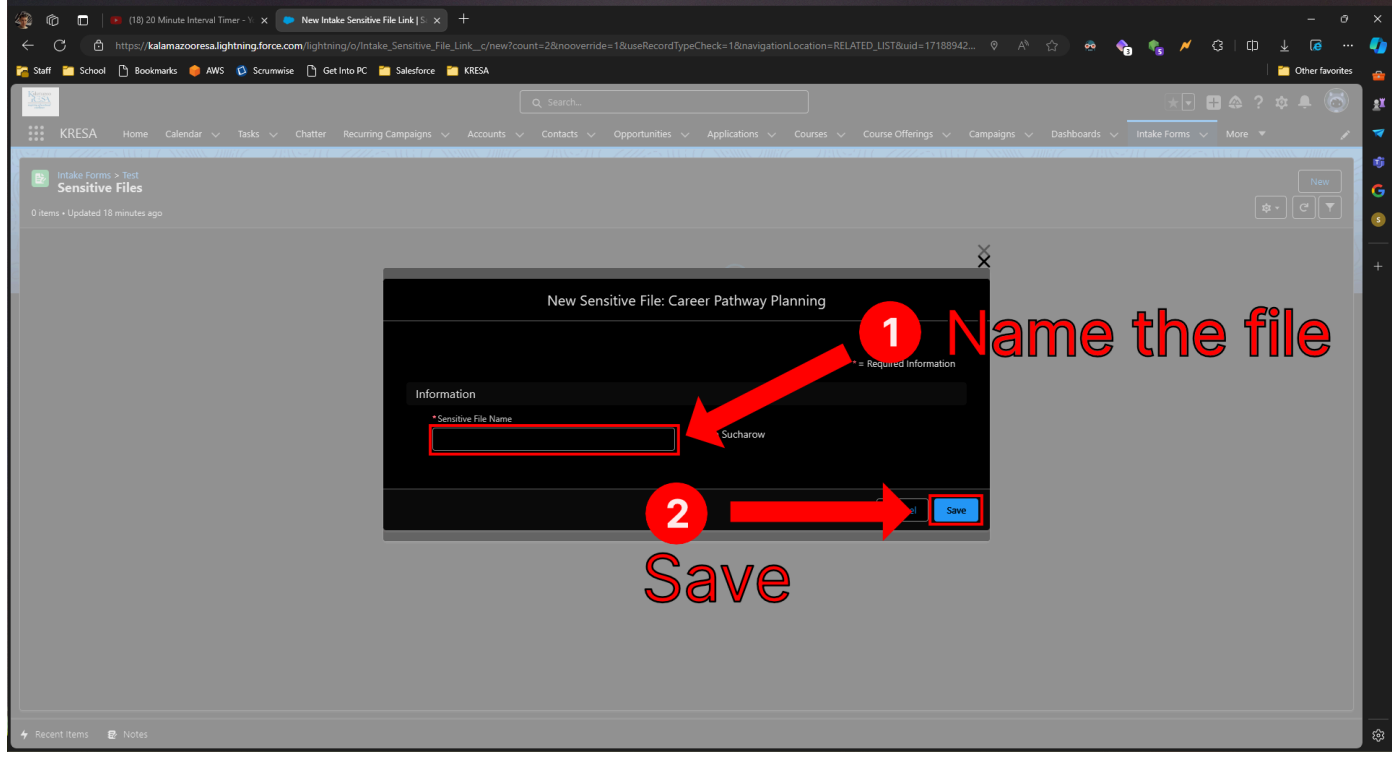

5. Once you save the Sensitive File, you must save the Intake Sensitive File Link. Click Save again to do this.

| 🚳 🔞 🔲 🔞 (18) 20 Minute Interval Timer - Yi x 💌 New Intake Sensitive File Link (Si x +                             |                                                         |                                                  | - 0 ×                           |
|----------------------------------------------------------------------------------------------------|---------------------------------------------------------|--------------------------------------------------|---------------------------------|
| $\leftarrow$ C $\textcircled{b}$ https://kalamazooresa.lightning.force.com/lightning/o/Intake_Sensitive_File_Link |                                                         | ocation=RELATED_LIST&uid=17188998                | e 🗞 🌾 🗡 C3   🕮 🛓 🕼 😁 🥠          |
| 🚰 Staff 🖆 School 🗋 Bookmanks 🏮 AWS 🚺 Scrumwise 🗋 Get Into PC 🎽 Salesforce 🞽 K                                     | ESA                                                     |                                                  | 📩 Other favorites 🔒             |
|                                                                                                    |                                                         |                                                  | * 🖬 🖶 🗢 ? 🏚 🖡 🐻 🛛 👥             |
| KRESA Home Calendar $\lor$ Tasks $\lor$ Chatter Recurring Campaigns $\lor$ .                                      | ccounts 🗸 Contacts 🗸 Opportunities 🗸 Applications 🧹     | Courses 🗸 Course Offerings 🧹 Campaigns 🧹 Dashboa | rds 🗸 Intake Forms 🗸 More 🔻 💉 🏹 |
| B Intake Forms > Test                                                                                             | Sensitive File "Test" was created.                      | ×                                                | New                             |
| 0 items • Updated a few seconds ago                                                                               |                                                         |                                                  | \$• C T                         |
|                                                                                                    |                                                         |                                                  |                                 |
|                                                                                                    |                                                         | ×                                                | +                               |
|                                                                                                    | New Intake Sensitive File Link                          |                                                  |                                 |
|                                                                                                    |                                                         | * = Required Information                         |                                 |
| Information                                                                                                    |                                                         |                                                  |                                 |
| *Intake Form                                                                                                    | Intake Sensitive File Link N                            | lame                                             |                                 |
| 🕑 Test                                                                                                    |                                                         |                                                  |                                 |
| *Sensitive File                                                                                                   | ې<br>م                                                  |                                                  |                                 |
|                                                                                                    | ^                                                       |                                                  |                                 |
| Say                                                                                                    | C Save                                                  |                                                  |                                 |
|                                                                                                    | There's nothing in your is yet. Ity adding a new record | u                                                |                                 |
|                                                                                                    |                                                         |                                                  |                                 |
|                                                                                                    |                                                         |                                                  |                                 |
|                                                                                                    |                                                         |                                                  |                                 |
|                                                                                                    |                                                         |                                                  |                                 |
|                                                                                                    |                                                         |                                                  |                                 |
|                                                                                                    |                                                         |                                                  |                                 |
| 🖌 Recent items 🛛 😰 Notes                                                                                          |                                                         |                                                  | \$                              |

6. Now, click on the Sensitive File.

| 🖓 🔞 🔲 🝺 (18) 20 Minute Interval Timer - V: 🗙 🕟 Intake Sensitive File Links   Sales: 🗙 🕂                                  |                                             |                                                                 | - 0 ×                                              |
|----------------------------------------------------------------------------------------------------|---------------------------------------------|-----------------------------------------------------------------|----------------------------------------------------|
| $\leftrightarrow \rightarrow C$ $\dot{a}$ https://kalamazooresa.lightning.force.com/lightning/r/Intake_Form_c/a1mT000000 |                                             | रु 🗚 🏠 🧟 🍓                                                      | 🖌 🖇 🗘 💷 🚽 🕫 🚥 🌗                                    |
| 🎏 Staff 📋 School 🗋 Bookmanks 🧅 AWS 🚺 Scrunwise 🗋 Get Into PC 🎽 Salesforce 🞽 KRESA                                        |                                             |                                                                 | - 🚬 🔁 Other favorites 🔒                            |
| Network                                                                                                    | Q Search                                    |                                                                 | * • • • • • •                                      |
| KRESA Home Calendar 🗸 Tasks 🗸 Chatter Recurring Campaigns 🗸 Accounts 🛇                                                   | ✓ Contacts ✓ Opportunities ✓ Applications ✓ | <br>Courses 🗸 Course Offerings 🗸 Campaigns 🗸 Dashboards 🗸 Intak | e Forms 🗸 More 🔻 💉 🔻                               |
| Intake Forms > Test<br>Sensitive Files<br>1 item - Updated a minute ago                                                  |                                             |                                                                 | New         €           \$**         ▼           0 |
| Sensitive File Name                                                                                                    | ✓ Created By                                | ✓ Created Date                                                  | <b>`</b>                                           |
| Click                                                                                                    |                                             |                                                                 |                                                    |
| ★ Recent items   ₽ Notes                                                                                                 |                                             |                                                                 |                                                    |

- 7. You will now see the file details. Complete the following:
  - i. Click Upload Files.
  - ii. In the file selection dialog, select the file that you wish to upload.
  - iii. Click Open. Please note that the filename will not appear on the page even after clicking Open.
  - iv. Click Submit.

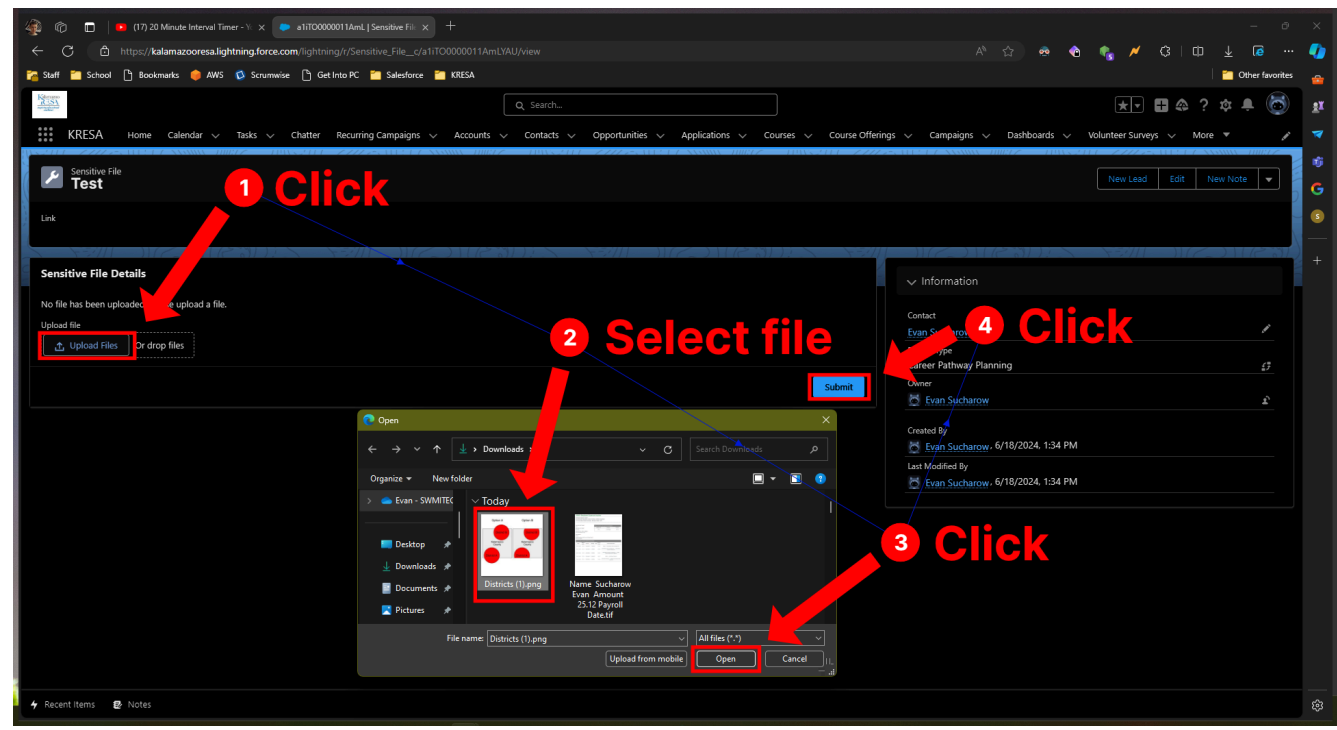

| 🐗 🍈 🔲 😐 🕼 (17) 20 Minute Interval Time 🗙 🧶                        | Districts (1).png   Sensitive File   S × G can someone                           | under 21 enter a b 🗙 🕴 Soogle Maps 🛛 🗙 👘     |                                     |                                |                     |
|-------------------------------------------------------------------|----------------------------------------------------------------------------------|----------------------------------------------|-------------------------------------|--------------------------------|---------------------|
| ← C C https://kalamazooresa.lightning.force.co                    | m/lightning/r/Sensitive_File_c/a1iTO0000011AmLY/                                 |                                              |                                     | A 🟠 🥺 🏫 🥀                      | / ଓ   ഥ 🛓 🕫 … 🎝     |
| 🚰 Staff 📁 School 🕒 Bookmarks 🏮 AWS 🔇 Scrumwise                    | Saff 🛅 School 🕛 Bookmarks 🌒 AVIS 🚳 Socuravise 🕛 Get Into PC 🎽 Salesforce 📷 KRESA |                                              |                                     | 🞽 Other favorites 🛛 🚗          |                     |
| Katagan                                                           |                                                                                  | O Count                                      |                                     | Ξ                              |                     |
|                                                                   |                                                                                  | Q search                                     |                                     |                                |                     |
| KRESA Home Calendar V Tasks V                                     | Chatter Recurring Campaigns 🗸 Accounts 🗸                                         | Contacts 🗸 Opportunities 🗸 Applications 🗸 Co | urses 🗸 Course Offerings 🧹 Campaign | ns 🗸 Dashboards 🗸 Volunteer Su | irveys 🗸 More 🔻 💉 🏹 |
| Sensitive File                                                    |                                                                                  |                                              |                                     | New Le                         | ad Edit New Note    |
| Districts (1).prig                                                |                                                                                  |                                              |                                     |                                | G                   |
| Link<br>/068TO000008rFqIYAE                                       | Click to a                                                                       | lownload                                     |                                     |                                |                     |
|                                                                   |                                                                                  |                                              |                                     | ILE OIL SEL                    |                     |
| Sensitive File Details                                            |                                                                                  |                                              | ✓ Information                       |                                |                     |
| To download the file, use the link above. If the download link do | es not work use the Refresh button below to refresh th                           | a file dataile                               |                                     |                                |                     |
|                                                                   | as not non, as the reliest batton below to reliest th                            |                                              | Contact                             |                                |                     |
| 1 of 1 item • 0 items selected                                    |                                                                                  |                                              | Evan Sucharow                       |                                |                     |
| Filename                                                          | ✓ Size (bytes)                                                                   | ✓ File type                                  | Record Type     Caroor Pathwa       | v Blanning                     |                     |
| Districts (1)                                                     | 149412                                                                           | png                                          | Owner                               | y rianning                     |                     |
|                                                                   |                                                                                  |                                              | 🖉 Evan Such                         | arow                           | £                   |
|                                                                   |                                                                                  |                                              | Refresh                             |                                |                     |
| L                                                                 |                                                                                  |                                              | Created By                          | 6/18/2024 1-34 PM              |                     |
|                                                                   |                                                                                  |                                              | Evan Such                           |                                |                     |
|                                                                   |                                                                                  |                                              | 🗟 Evan Such                         | arow, 6/18/2024, 1:59 PM       |                     |
|                                                                   |                                                                                  |                                              |                                     |                                |                     |
|                                                                   |                                                                                  |                                              |                                     |                                |                     |
|                                                                   |                                                                                  |                                              |                                     |                                |                     |
|                                                                   |                                                                                  |                                              |                                     |                                |                     |
|                                                                   |                                                                                  |                                              |                                     |                                |                     |
|                                                                   |                                                                                  |                                              |                                     |                                |                     |
|                                                                   |                                                                                  |                                              |                                     |                                |                     |
|                                                                   |                                                                                  |                                              |                                     |                                |                     |
|                                                                   |                                                                                  |                                              |                                     |                                |                     |
|                                                                   |                                                                                  |                                              |                                     |                                |                     |
| + Recent Items 😰 Notes                                            |                                                                                  |                                              |                                     |                                |                     |
|                                                                   |                                                                                  |                                              |                                     |                                |                     |

**Accessing Sensitive Files** 

## **From Contact**

1. Open a Contact, and click/hover over the Sensitive Files related list.

| (19) 20 Minute Interval Timer - × Evan Suchar                                  | w   Contact   Sale 🗙 🌀 google chrome logo - Google 🗙 👫 Google Sans Font Family Down | 🗙 😓 Fonts like Google Sans : r/typ= 🗙 📝 Proxima Nova   Adobe Fonts 🗙 🍅 Get Firefox browser — Mozill= 🗙 🕂 |
|--------------------------------------------------------------------------------|-------------------------------------------------------------------------------------|----------------------------------------------------------------------------------------------------|
| C https://kalamazooresa.lightning.force.com/lightning                          |                                                                                     | A* 🔄 🍖 🍫 🌾 🗘 🖨 🕸                                                                                         |
| ff 🛅 School 🖺 Bookmarks 🏮 AWS 🔇 Scrumwise 🗋 Get                                | nto PC 🞽 Salesforce 🎽 KRESA                                                         | <mark>"</mark> 0 <del>0</del>                                                                            |
|                                                                                | Q sucharow                                                                          |                                                                                                    |
| KDECA                                                                          |                                                                                     |                                                                                                    |
| KRESA Home Calendar V lasks V Chatter                                          | Recurring Campaigns  Accounts  Contacts  Opportunities  Applica                     | ions ◇ Courses ◇ Course Offenings ◇ Campaigns ◇ Dashboards ◇ Volunteer surveys ◇ More ♥                  |
| Contact                                                                        |                                                                                     | Le Collow     Sofit     Driotable View                                                                   |
| Evan Sucharow                                                                  |                                                                                     |                                                                                                    |
| ount Name Birthdate FERPA                                                      |                                                                                     |                                                                                                    |
| Sucharow Household 11/6/2003                                                   |                                                                                     |                                                                                                    |
|                                                                                |                                                                                     |                                                                                                    |
| ated List Quick Links 👔                                                        |                                                                                     |                                                                                                    |
| Affiliated Accounts (2) 💿 Relationships (5) 🔲 Addr                             | sses (2) 🙄 Opportunities (0) 😳 Campaign History (5) 🛄 Attr                          | ndance Events (0)   Notes (0)  Files (0)  Curse Offerings  (Supervised (0))                              |
|                                                                                |                                                                                     |                                                                                                    |
| Campaign Attendance (0) 📑 Volunteer Surveys (0)                                | vent surveys (0)   CAE Experience staff (0)  Sensitive Files (1)                    |                                                                                                    |
| E considérer Filos                                                             |                                                                                     |                                                                                                    |
| Sensitive riles                                                                |                                                                                     | Br Change owner                                                                                          |
| eni • opuareu a rew seconus ago                                                |                                                                                     |                                                                                                    |
| Sensitive File Name                                                            |                                                                                     |                                                                                                    |
| Districts (1).png                                                              |                                                                                     |                                                                                                    |
|                                                                                |                                                                                     |                                                                                                    |
| van Sucharow                                                                   | Constituent                                                                         |                                                                                                    |
| itle<br>Developer                                                              | Pri Bus Type                                                                        | Filters: All time • All activities • All types                                                           |
| ) Number                                                                       | Pronouns                                                                            |                                                                                                    |
|                                                                                |                                                                                     |                                                                                                    |
| iender                                                                         | Other Pronouns                                                                      | V Upcoming & Overdue                                                                                     |
| ender - Self Described                                                         |                                                                                     | Get started by sending an email scheduling a task and more                                               |
|                                                                                |                                                                                     |                                                                                                    |
|                                                                                |                                                                                     |                                                                                                    |
|                                                                                |                                                                                     | No past activity. Past meetings and tasks marked as done show up here.                                   |
| <ul> <li>Primary Affiliations</li> </ul>                                       |                                                                                     | No past activity. Past meetings and tasks marked as done show up here.                                   |
| <ul> <li>Primary Affiliations</li> <li>Yimary Business Organization</li> </ul> | Engagement Interests                                                                | No past activity. Past meetings and tasks marked as done show up here.                                   |

| 🐠 🍘 🔳 📔 🗴 🕼 (17) 20 Minute Interval Timi: x 🕒 Districts (1).png   Sensitive File   5 x 🚱 can someone under 21 enter a b. x   🖗 Google Maps x   + - O X                                              |                           |                           |         |  |  |
|----------------------------------------------------------------------------------------------------|---------------------------|---------------------------|---------|--|--|
| 🗧 🖒 https://talamazooresalightning.force.com/lightning/r/Sensitive File_c/a1170000011AmLYAU/view Al 🗘 🔿 🌪 🐮 📈 🕄 🖽 🧅 健 🚥                                                                             |                           |                           |         |  |  |
| 🊰 Staff 🎽 School 🗋 Bookmarks 🏮 AWS 🕼 Scrumwise 🗋 Get Into PC 🎽 Salesforce 🎽 KRES/                                                                                                    |                           | - 🔹 - 🛁 🖂                 |         |  |  |
| Faterman<br>2015X                                                                                                    | O family                  |                           |         |  |  |
|                                                                                                    | Q search                  |                           |         |  |  |
| KRESA Home Calendar v Tasks v Chatter Recurring Campaigns v Accounts v Contacts v Opportunities v Applications v Courses V Course Offerings v Campaigns v Dashboards v Volunteer Surveys v More 💌 🎤 |                           |                           |         |  |  |
| Sensitive File                                                                                                    |                           |                           |         |  |  |
| Districts (1).png                                                                                                    |                           |                           |         |  |  |
|                                                                                                    |                           |                           |         |  |  |
|                                                                                                    |                           |                           |         |  |  |
|                                                                                                    |                           | VIA THE MCANE OF          |         |  |  |
| Sensitive File Details                                                                                                    |                           | ✓ Information             |         |  |  |
| To download the file. use the link above. If the download link does not work, use the Refresh button below to r                                                                                     | refresh the file details. |                           |         |  |  |
|                                                                                                    |                           | Contact                   | A       |  |  |
| 1 of 1 item + 0 items selected                                                                                                    |                           | Evan Sucharow             |         |  |  |
| Filename V Size (bytes)                                                                                                    | ✓ File type               | Career Pathway Planning   |         |  |  |
| Districts (1) 149412                                                                                                    | png                       | Owner                     |         |  |  |
|                                                                                                    |                           | 🐱 Evan Sucharow           |         |  |  |
|                                                                                                    |                           | Refresh                   |         |  |  |
|                                                                                                    |                           | Sevan Sucharow, 6/18/2024 | 1:34 PM |  |  |
|                                                                                                    |                           | Last Modified By          |         |  |  |
|                                                                                                    |                           | Evan Sucharow, 6/18/2024  | 1:59 PM |  |  |
|                                                                                                    |                           |                           |         |  |  |
|                                                                                                    |                           |                           |         |  |  |
|                                                                                                    |                           |                           |         |  |  |
|                                                                                                    |                           |                           |         |  |  |
|                                                                                                    |                           |                           |         |  |  |
|                                                                                                    |                           |                           |         |  |  |
|                                                                                                    |                           |                           |         |  |  |
|                                                                                                    |                           |                           |         |  |  |
|                                                                                                    |                           |                           |         |  |  |
|                                                                                                    |                           |                           |         |  |  |

#### **From Intake Form**

1. Open an Intake Form, and click/hover over the Sensitive Files related list.

| 🚳 🔞 🔲 / 19) 20 Minute Interval Timer - Y. 🗴 , Test   Intake Form   Salesforce 🗙 +                                                                                                    |                                                                |                                                   | - 0 ×                                    |  |  |
|----------------------------------------------------------------------------------------------------|----------------------------------------------------------------|---------------------------------------------------|------------------------------------------|--|--|
| ← C 🖞 https://kalamazooresa.lightning.force.com/lightning/r/Intake_Form_c/a1mTO000                                                                                                    | Aề 😭 🥺 🏠                                                       | 🍖 🗡 🔇 I 🖽 🛓 🗔 \cdots 🌒                            |                                          |  |  |
| 濬 Staff 🞽 School 🕒 Bookmanks 🌻 AWS 歧 Scrumwise 🕒 Get Into PC 🎽 Salesforce 🞽 KRE                                                                                                    |                                                                | 👻 🧮 🔁 Other favorites                             |                                          |  |  |
| New York                                                                                                    |                                                                |                                                   | *** • • * * * • •                        |  |  |
| KRESA Home Calendar $\lor$ Tasks $\lor$ Chatter Recurring Campaigns $\lor$ Ac                                                                                                    | counts V Contacts V Opportunities V Applications V Courses V C | ourse Offerings 🗸 Campaigns 🗸 Dashboards 🗸        | intake Forms 🗸 More 🔻 💉 📝                |  |  |
| Intake Form Lori Pelton                                                                                                    |                                                                |                                                   | New Case New Note Delete  G              |  |  |
| Date Intake Started                                                                                                    |                                                                |                                                   |                                          |  |  |
| Related List Quick Links  Related List Quick Links  Related Links  Related List Quick Links  Related List Quick Links  Related List Quick Links  Related List Quick Links  Related List Quick Links  Related List Quick Links  Related List Quick Links  Related List Quick Links  Related List Quick Links  Related List Quick Links  Related List Quick Links  Related List Quick Links  Related Links  Related List Quick Links  Related Links  Related Links  Related Links  Related Links  Related Links  Related Links  Related Links  Related Links    |                                                                |                                                   |                                          |  |  |
| 1 item • Updated a few seconds ago                                                                                                    |                                                                |                                                   |                                          |  |  |
| Sensitive File Name                                                                                                    | Created By                                                     | Created Date                                      |                                          |  |  |
| 1 Districts (1),png                                                                                                    | WTSu harow                                                     | 6/20/2024, 12:11 PM                               |                                          |  |  |
| View All Retrict of the second                                                                                                    |                                                                |                                                   |                                          |  |  |
| Intake Form Name Co<br>Test of the second second secon | Owner                                                          | ✓ Upcoming & Overdue                              |                                          |  |  |
| Contact<br>Lori Pelton                                                                                                    |                                                                | No activities<br>Get started by sending an email, | to show.<br>scheduling a task, and more. |  |  |
| > Intake Status                                                                                                    |                                                                | No past activity. Past meetings and ta            | sks marked as done show up here.         |  |  |
| > Personal Data                                                                                                    |                                                                |                                                   |                                          |  |  |
| > General Eligibility                                                                                                    |                                                                |                                                   |                                          |  |  |
| > Educational Status                                                                                                    |                                                                |                                                   |                                          |  |  |
| > Program Eligibility                                                                                                    |                                                                |                                                   |                                          |  |  |
| ★ Recent Items   ★ Recent Items                                                                                                    |                                                                |                                                   | - tội                                    |  |  |

| 🖗 🕼 🗖 k 🗘 (17) 20 Minute Interval Tim: x 🕒 Districts (1)png   Sensitive File   S x 🚱 can someone under 21 enter a b. x   🖗 Google Maps x   + - O X                                                    |                                   |  |  |  |  |
|----------------------------------------------------------------------------------------------------|-----------------------------------|--|--|--|--|
| 🗧 🖒 https://kalamazooresa.lightning.force.com/lightning//Sensitive File_c/a1170000011AntLV4U/view Al 🖒 🖒 🔿 🏟 🔦 🦧 💋 🗸 🔂 🕽 Թ 👘                                                                          |                                   |  |  |  |  |
| 🊰 Staff 🎽 School 🕒 Bookmanks 🍦 AWS 🔇 Scrumwise 🌓 Get Into PC 🎽 Salesforce 🎽 KRESA                                                                                                    | 🎽 Other favorites                 |  |  |  |  |
|                                                                                                    |                                   |  |  |  |  |
| d search-                                                                                                    |                                   |  |  |  |  |
| 👯 KRESA Home Calendar 🗸 Tasks 🗸 Chatter Recurring Campaigns 🗸 Accounts 🗸 Contacts 🗸 Opportunities 🗸 Applications 🗸 Courses 🗸 Course Offerings 🗸 Campaigns 🗸 Dashboards 🗸 Volunteer Surveys 🗸 More 🔻 🇨 |                                   |  |  |  |  |
|                                                                                                    |                                   |  |  |  |  |
| Selative nic                                                                                                    | New Lead Edit New Note 🔻 🧧 🗲      |  |  |  |  |
|                                                                                                    |                                   |  |  |  |  |
|                                                                                                    |                                   |  |  |  |  |
|                                                                                                    |                                   |  |  |  |  |
| Sensitive File Details                                                                                                    | ✓ Information                     |  |  |  |  |
| To download the file use the link above if the download link does not work use the Befrech button below to refere the file details.                                                                   |                                   |  |  |  |  |
|                                                                                                    | Contact                           |  |  |  |  |
| 1 of 1 ftem • 0 ftems selected                                                                                                    | Evan Sucharow                     |  |  |  |  |
| Filename Size (bytes) Filespe                                                                                                    | Career Pathway Planning           |  |  |  |  |
| usines (1) 19912 prig                                                                                                    | Owner                             |  |  |  |  |
| Befred                                                                                                    | 💆 Evan Sucharow 😰                 |  |  |  |  |
|                                                                                                    | Created By                        |  |  |  |  |
|                                                                                                    | Evan Sucharow, 6/18/2024, 1:34 PM |  |  |  |  |
|                                                                                                    | Last Modified By                  |  |  |  |  |
|                                                                                                    | Evan Sucharow, 6/18/2024, 1:59 PM |  |  |  |  |
|                                                                                                    |                                   |  |  |  |  |
|                                                                                                    |                                   |  |  |  |  |
|                                                                                                    |                                   |  |  |  |  |
|                                                                                                    |                                   |  |  |  |  |
|                                                                                                    |                                   |  |  |  |  |
|                                                                                                    |                                   |  |  |  |  |
|                                                                                                    |                                   |  |  |  |  |
|                                                                                                    |                                   |  |  |  |  |
|                                                                                                    |                                   |  |  |  |  |
| 🔶 Recent Items 😰 Notes                                                                                                    |                                   |  |  |  |  |

## Getting the download link

If you need to copy the link to save or send to someone else, you can't copy the text from Salesforce. Instead, right-click on the link and click "Copy link" (Microsoft Edge) or "Copy link address" (Google Chrome).

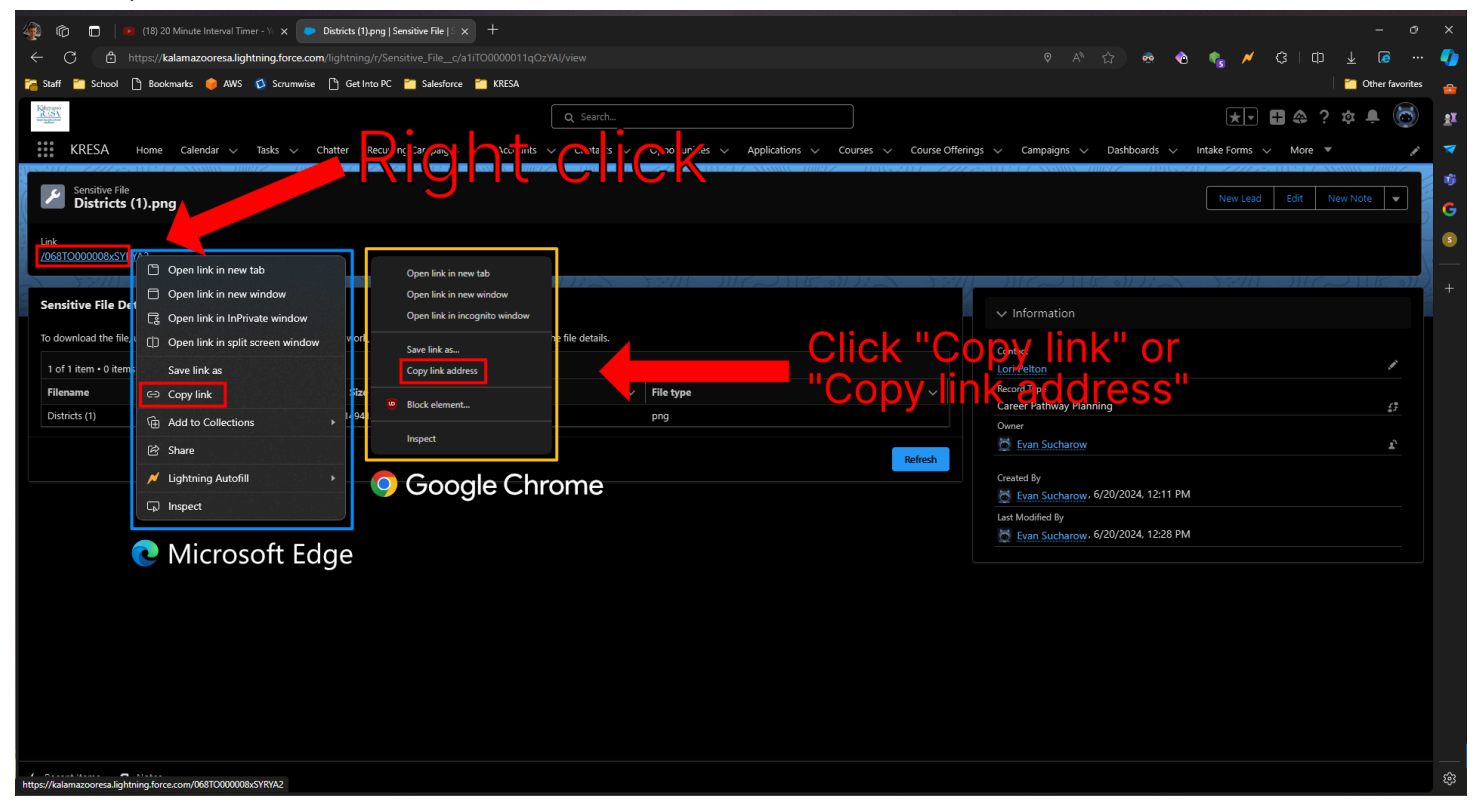